### Más información

#### Ayuda

La función de ayuda proporciona información adicional sobre funciones de teclas, aplicaciones y diálogos del dispositivo.

Para acceder a la ayuda desde el navegador de tareas, toque seleccione **Mi selección > Ayuda**. Para acceder a la ayuda desde una aplicación, seleccione y el comando de ayuda del menú (generalmente ubicado en **Herramientas**). Para acceder a la ayuda relacionada con el contenido de un cuadro de diálogo (ayuda contextual), toque **?** en el cuadro de diálogo.

#### Manual del usuario

Consulte el manual del usuario para obtener información importante acerca de su dispositivo. Puede acceder al manual del usuario en la Web en www.nokia-latinoamerica.com/soporte, o en la memoria de su dispositivo. Toque se y seleccione Utilidades > Adm. archivos. En Adm. archivos, seleccione Documentos > Manuales de usuario.

#### Asistencia técnica Nokia en la Web

Consulte en www.nokia.com/support para Estados Unidos y www.nokia-latinoamerica.com/soporte para Latinoamérica, para obtener los manuales más recientes, información adicional, descargas y servicios relacionados con su producto Nokia.

#### © 2008 Nokia. Todos los derechos reservados.

NOKIA

Nseries

Nokia, Nokia Connecting People, Nseries y N810 son marcas comerciales o marcas registradas de Nokia Corporation. Nokia tune es una marca de sonido de Nokia Corporation. Otros nombres de productos y compañías aquí mencionados pueden ser marcas comerciales o nombres comerciales de sus respectivos propietarios.

Se prohíbe la duplicación, la transferencia, la distribución o el almacenamiento parcial o total del contenido de este documento, de cualquier manera, sin el consentimiento previo por escrito de Nokia.

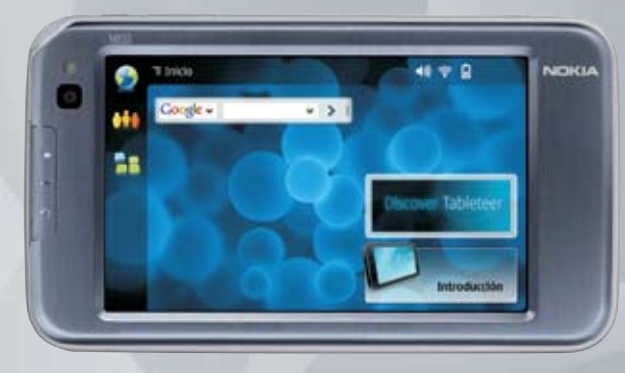

# Inicio

**Nokia N810 Internet Tablet** 9203768, Edición 2 ESP

### NOKIA Nseries

## Configurar el dispositivo

### Insertar la batería

Número de modelo: Nokia N810-1 De aquí en adelante denominado Nokia N810

Para insertar la batería, realice lo siguiente:

1 Con la pantalla táctil hacia abajo, levante la base para carga.

2 Deslice la tecla de liberación hacia la izquierda (1) y levante la cubierta (2).

3 Inserte la batería.

4 Vuelva a colocar la cubierta de modo que los seguros de bloqueo queden en dirección hacia las ranuras (1), deslice la tecla de liberación hacia la izquierda y presione la cubierta en el lugar (2).

Apague siempre el dispositivo y desconecte el cargador antes de retirar la batería.

Nota: Para evitar bloquear la antena WLAN, no pegue nada en el extremo superior de la parte posterior del dispositivo.

### Cargar la batería

Verifique el modelo del cargador antes de usarlo con este dispositivo. Este dispositivo debe utilizar como fuente de alimentación los cargadores AC-4 y DC-4 de Nokia, si se suministran. También puede usar otros cargadores Nokia compatibles, por ejemplo, ACP-12, con el Adaptador de cargador CA-44 de Nokia.

Advertencia: Utilice sólo baterías, cargadores y accesorios aprobados por Nokia para este modelo en particular. El uso de otros tipos de accesorios puede anular toda aprobación o garantía aplicables y podría resultar peligroso.

- Para cargar la batería, realice lo siguiente:
  1 Conecte un cargador compatible a un tomacorriente de pared.
  2 Conecte el cable de alimentación al dispositivo. La barra indicadora del nivel de la batería comienza a desplazarse en la pantalla.
- Sugerencia: Cuando no utilice el cargador, desconéctelo del tomacorriente de pared. Un cargador conectado al tomacorriente de pared consume energía incluso cuando no está conectado al dispositivo.

Comuníquese con su distribuidor para obtener información acerca de la disponibilidad de accesorios aprobados. Cuando desconecte el cable de alimentación de cualquier accesorio, sujételo y tírelo del enchufe, no del cable.

### Encender o apagar el dispositivo

Para encender o apagar el dispositivo, mantenga pulsada la tecla de encendido.

## Teclas y partes

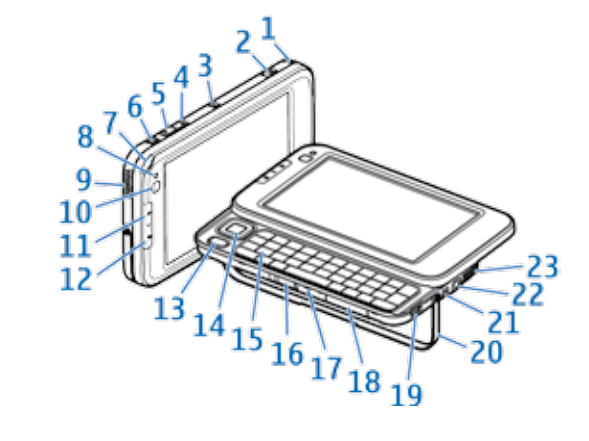

- Advertencia: Cuando use el altavoz, no sostenga el dispositivo cerca del oído, ya que el volumen puede resultar demasiado alto.
- Importante: Utilice solamente un lápiz óptico aprobado por Nokia con este dispositivo. El uso de otro lápiz óptico puede no sólo invalidar cualquier garantía aplicable al dispositivo, sino dañar la pantalla táctil. Evite rayar la pantalla táctil. Nunca utilice lápices o bolígrafos verdaderos ni ningún otro objeto puntiagudo en la pantalla táctil.

1. Lápiz 14. Teclas de navegación 2. Tecla Bloguear 🔟 3. Tecla Encender / Apagar 🕥 15. Teclado integrado 4. Tecla Acercar 16. Tecla de liberación de 5. Tecla Alejar 🦳 la cubierta de la batería 6. Tecla Pantalla Completa 17. Micrófono 6 18. Ranura de la tarjeta 7. Luz LED de memoria 8. Sensor de luz 19. Puerto micro USB 9. Altavoz 20. Base para carga 10. Cámara Web 21. Conector para cargador 11. Tecla Intercambiar 🦳 22. Conector de salida 12. Tecla Escape 🎦 de audio estéreo 13. Tecla Menú 🔳 23. Altavoz

### Inicio por primera vez

Para configurar su dispositivo, realice lo siguiente:

- 1 Quite la película protectora de la pantalla del dispositivo para garantizar el funcionamiento correcto de la pantalla táctil.
- 2 Encienda el dispositivo. Aparece brevemente una nota de bienvenida y se abre el asistente de configuración.
- 3 En cada página del asistente, complete toda la información solicitada y seleccione Siguiente para continuar. Para aceptar y guardar la configuración, seleccione Finalizar. Se abre el asistente de selección de teléfono.
- 4 Siga las indicaciones del asistente para vincular el teléfono móvil compatible con el dispositivo, y seleccione Finalizar para guardar las configuraciones. Se abre el asistente de configuración del operador móvil.
- 5 Siga las instrucciones del asistente y seleccione Finalizar para guardar las configuraciones. Las configuraciones del proveedor de servicios celulares se utilizan cuando se establece una conexión de Internet a través de una red celular (su teléfono actúa como un módem).

Sugerencia: Una vez que la vinculación ha finalizado, vaya al menú de conectividad Bluetooth del teléfono para establecer su Internet Tablet como un dispositivo seguro. De esta manera, su Internet tablet puede acceder a los archivos almacenados en el teléfono sin la necesidad de confirmar la conexión cada vez que se activa.

## Insertar una tarjeta de memoria

Puede adquirir una tarjeta de memoria compatible como accesorio para el dispositivo.

Use sólo tarjetas miniSD o microSD compatibles (con un adaptador) aprobadas por Nokia para su uso con este dispositivo. Nokia utiliza estándares industriales aprobados para las tarjetas de memoria, pero algunas marcas podrían no ser totalmente compatibles con este dispositivo. Las tarjetas incompatibles pueden dañar la tarjeta y el dispositivo, además de los datos almacenados en la tarjeta.

Para insertar la tarjeta de memoria, realice lo siguiente:

- 1 Con la pantalla táctil hacia arriba, empuje la base para carga.
- 2 Tire la cubierta de la ranura de la tarjeta de memoria para abrirla.
- 3 Inserte la tarjeta de memoria de manera que la esquina biselada quede hacia el lado izquierdo y el área de contacto dorada quede hacia abajo.
- 4 Presione la tarjeta de memoria en la ranura hasta que encaje en su lugar y cierre la cubierta. No puede usar la tarjeta de memoria si la cubierta de la ranura de la tarjeta de memoria no está cerrada correctamente.

Para extraer la tarjeta de memoria, abra la ranura de la tarjeta de memoria y empuje suavemente la tarjeta para soltarla de la ranura. Puede insertar y extraer la tarjeta de memoria mientras el dispositivo está encendido sin afectar el sistema.

Importante: No retire la tarjeta de memoria en medio de una operación cuando se esté accediendo a la tarjeta. Si la retira durante una operación, se pueden dañar la tarjeta y el dispositivo, y se pueden alterar los datos almacenados.

> Vea el reverso para conocer las instrucciones acerca de las funciones principales del producto.

## **Conéctese a Internet**

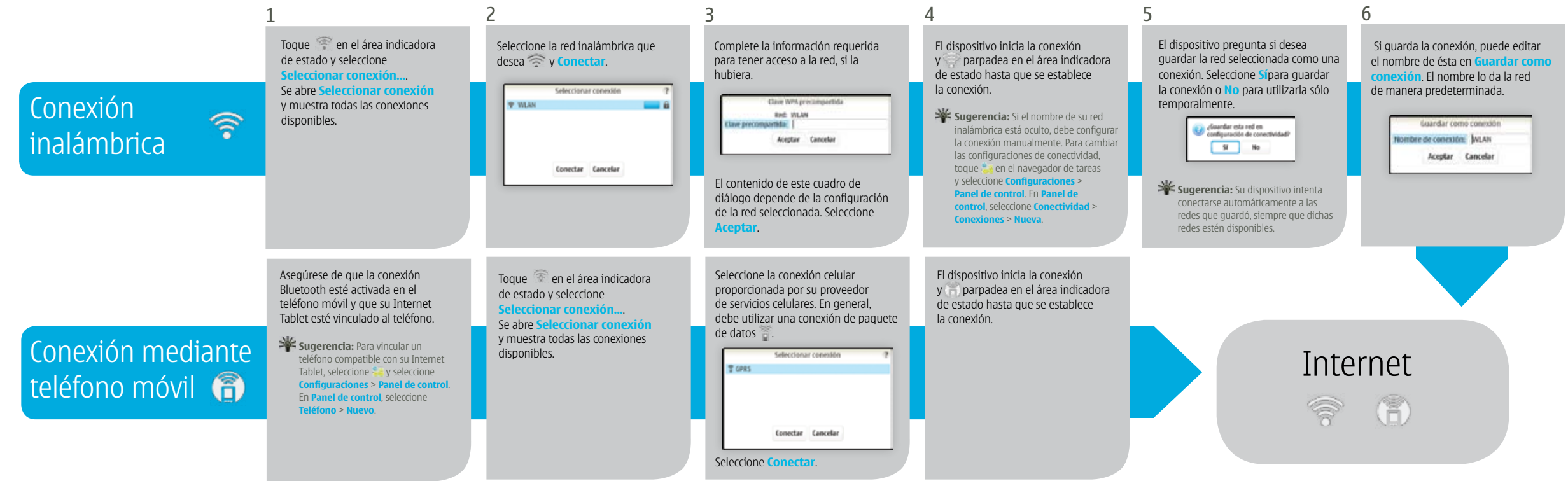

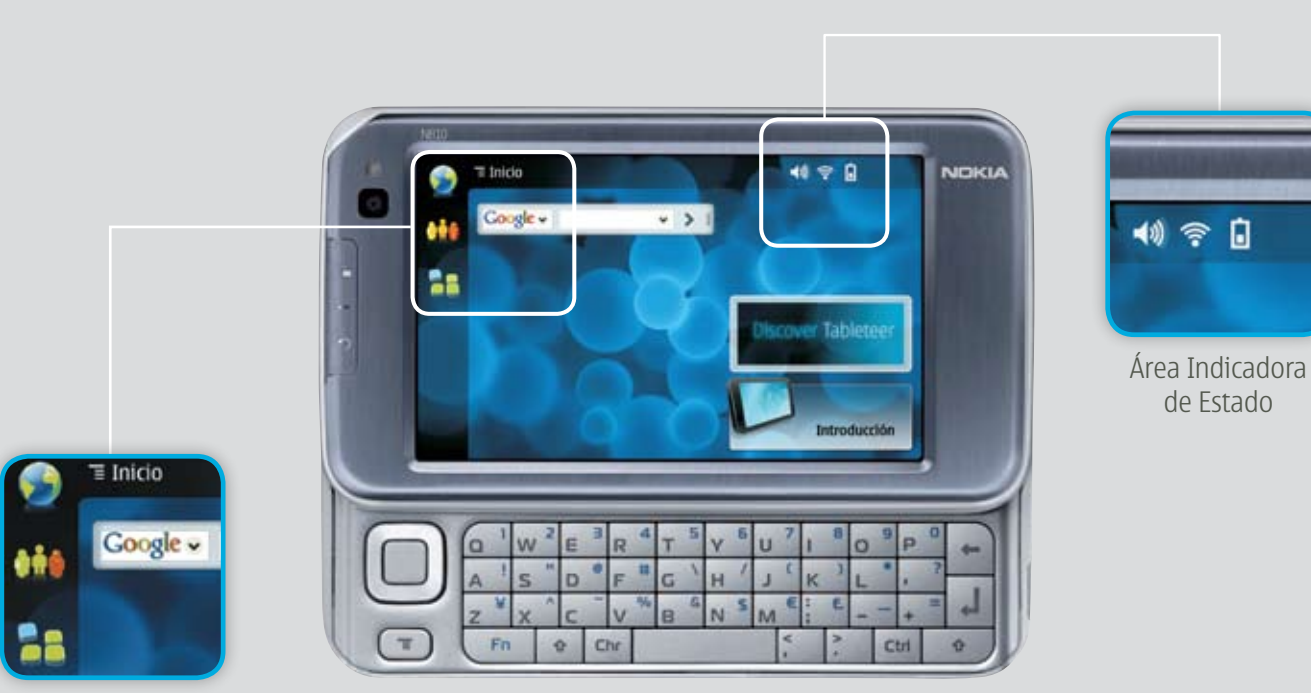

Navegador de Tareas

### Vista de inicio

Cuando enciende el dispositivo, aparece la vista de inicio. La vista de inicio le ofrece acceso rápido y fácil a funciones del producto, como reloj, radio por Internet, búsqueda en Internet, lector de comunicaciones de RSS, contactos de velocidad, acceso directo a Web, clases interactivas y subprogramas de promoción.

Para que aparezcan los subprogramas disponibles en la vista de inicio, seleccione **Seleccionar subprogramas...**, y los subprogramas deseados de la lista.

Para reordenar los subprogramas en la vista de inicio, arrástrelos con el lápiz hasta las nuevas posiciones deseadas.

Para definir la imagen de fondo de la vista de inicio, seleccione **Definir imagen de fondo...** 

Para modificar la apariencia del dispositivo, seleccione **E** > **Definir tema...** 

#### Actualizaciones de software

Un destello en el área del indicador de estado indica que hay nuevas actualizaciones de software o aplicaciones adicionales disponibles para el dispositivo. Para instalar las actualizaciones de software, toque el icono y seleccione **Instalar actualizaciones** en el Administrador de aplicaciones....

Para obtener más información cuando existan aplicaciones adicionales disponibles, toque el icono y seleccione el enlace para acceder al sitio de usuario 052008.

### Aplicaciones

### Explorador Web

El explorador Web le permite explorar y ver páginas Web y utilizar servicios Web en Internet. Para acceder a la aplicación, toque wy seleccione **Abrir ventana de exploración nueva**.

### Llamada de Internet

Las llamadas por Internet se basan en voz sobre IP (VoIP), que permite hacer y recibir llamadas por Internet. Para usar esta función, debe tener una conexión de red activa, una cuenta de llamadas por Internet registrada con un proveedor de servicios y un estado de presencia que le permita recibir llamadas.

Advertencia: No se admiten llamadas de emergencia.

Para acceder a esta aplicación, toque 🚧 y seleccione Nueva llamada por Internet. El Internet Tablet también admite llamadas por Internet con video.

#### Mensajería instantánea

La **Mensajería instantánea** le permite conversar con personas por Internet. Para utilizar esta función. debe tener activa una conexión de red, una cuenta de mensajería instantánea registrada con un proveedor de servicio y un estado de presencia que permita enviar y recibir mensajes.

Para acceder a esta aplicación, toque 🚧 y seleccione **Nuevo chat**.

#### Reproductor de medios

El **Reproductor de medios** le permite escuchar música y otros archivos de audio almacenados en el dispositivo o en una tarjeta de memoria compatible (si está insertada), y escuchar flujos de audio desde Internet. También puede ver videoclips o flujos de video desde Internet. Mediante el reproductor de medios, también puede ejecutar un flujo de contenido desde servidores multimedia Plug and Play universal (UPnP) compatibles.

### Para acceder a esta aplicación, toque **Se** y toque **Mi selección** > **Reproductor de medios.**

#### Aplicación cartográfica y receptor GPS

El receptor GPS y la aplicación cartográfica le permiten ver su ubicación actual en el mapa, planificar rutas y buscar direcciones, puntos de interés y coordenadas.

Para acceder a la aplicación cartográfica, toque 🎫 y seleccione Mi selección > Mapa.

Para configurar elementos relacionados con el receptor GPS, toque se y seleccione **Configuraciones > Panel de control**. En **Panel de control**, seleccione **Ubicación GPS**.

Lector de comunicaciones de RSS El Lector de comunicaciones RSS le permite recibir y leer comunicaciones RSS de proveedores de servicio. El proveedor de servicios puede ser una agencia de noticias, un sitio de entretenimiento o una persona que escribe un diario en línea. Para acceder a la aplicación, toque 💴 y seleccione Internet > Lector de comuicaciones RSS.

### E-mail

**E-mail** le permite enviar y recibir mensajes de e-mail. Para utilizar esta aplicación, debe tener una conexión a Internet activa y una cuenta de e-mail registrada con un proveedor de servicios. Para realizar una correcta configuración, comuníquese con su proveedor de servicios de e-mail.

### Para acceder a esta aplicación, toque 🚧 y seleccione **Ver buzón** de entrada de e-mail.

### Instalar aplicaciones adicionales

El **Administrador de aplicaciones** le permite instalar nuevas aplicaciones y otras extensiones de los catálogos de aplicaciones (repositorios) en Internet y del buzón de entrada, de enlaces Web o de la aplicación del administrador de archivos. También puede ver y actualizar los paquetes instalados y desinstalarlos.

Para acceder a la aplicación, toque <sup>11</sup> y seleccione Configuraciones > Administrador de aplicaciones.

#### Soporte Móvil Nokia CR-89

Su Internet Tablet incluye el Soporte Móvil Nokia CR-89. Puede fijar el soporte móvil a un dispositivo de montaje, como un Soporte de Fácil Montaje Nokia HH-12.

- 1 Instale el dispositivo de montaje en el tablero de instrumentos con los tornillos suministrados (1). No lo instale en un lugar donde los tornillos puedan cortar cables eléctricos debajo del tablero.
- 2 Para colocar el soporte móvil, retire del soporte la placa de protección que tiene el texto de Nokia, instale el soporte en el dispositivo de montaje con el tornillo incluido y vuelva a colocar la placa de protección (2).

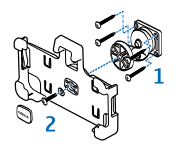

- 3 Para introducir el dispositivo en el soporte, deslícelo en el soporte desde la parte superior (3).
- 4 Para retirar el dispositivo del soporte, empuje el seguro de la parte superior del soporte (4) y levante el dispositivo (5).

Al instalar un soporte móvil, asegúrese de que el usuario pueda ver claramente la pantalla del Internet Tablet. Para su seguridad, instale el soporte en posición vertical.

La seguridad vial debe ser su prioridad cuando conduce. Sólo utilice el soporte móvil y los dispositivos de montaje compatibles si son seguros bajo todas las condiciones de conducción.

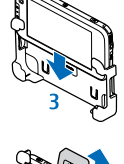